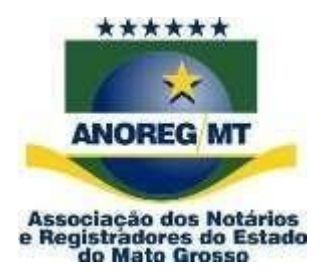

## **COMUNICADO Nº 10/2024**

AO(A) ILMO(A) ÀS SERVENTIAS DE REGISTRO CIVIL

<u>Assunto:</u> Aviso de Retenção de Imposto de Renda dos atos gratuitos FCRCPN (Fundo de Compensação dos Registradores Civis das Pessoas Naturais) ja se encontra disponivel no site da CEI-MT (app.anoregmt.org.br).

Prezado(a) notário(a) e registrador(a),

A Associação dos Notários e Registradores do Estado de Mato Grosso (Anoreg-MT) vem, por meio deste, comunicar que, a retenção de imposto de renda do mês de Abril do ano de 2024, já está disponivel no site CEI-MT, podendo ser consultado através da Central Eletrônica de Integraçãoe Informações (CEI-MT).

- 1. 1º via de nascimento e óbito;
- 2. 2º via de nascimento e óbito;
- 3. Averbação;
- 4. Deficitário.

Será possível verificar no site https://app.anoregmt.org.br/#/login

## Segue procedimento abaixo:

1º Passo – Faça o acesso com certificado digital de um usuário admin na CEI.

| anoreg                  |                                    |  |  |  |
|-------------------------|------------------------------------|--|--|--|
| Digite suas credenciais |                                    |  |  |  |
| Usuário                 |                                    |  |  |  |
| Senha                   | 8                                  |  |  |  |
| Lembrar-me              | Recuperar senha                    |  |  |  |
| ACES                    | SSAR                               |  |  |  |
| ou acesse com bio       | metria/certificado                 |  |  |  |
|                         | Acessar com<br>certificado digital |  |  |  |

2º Passo – Selecione o perfil do cartório.

| Selecionar perfil                             |      |
|-----------------------------------------------|------|
| Entar com CPF/CNPJ                            |      |
| Cliente teste<br>000.000.000-00               |      |
| Cartório Homologação 00<br>34.142.861/0001-26 |      |
|                                               | Sair |

**3º Passo** – Após selecionar o perfil, é necessário ativar a notificação no perfil do usuário que ficará responsável em acompanhar, clique em EDITAR:

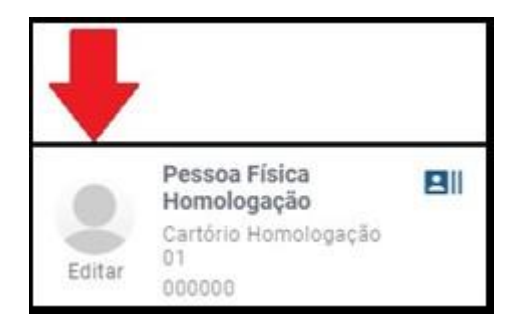

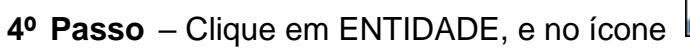

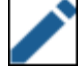

que vai receber as notificações do financeiro.

| MEUS DADOS ENTIDADE             |                                      |                                    |                      |
|---------------------------------|--------------------------------------|------------------------------------|----------------------|
| Dados da enti                   |                                      | L Usuários                         |                      |
| Statue: Ativo                   |                                      | Nome                               | MODELO SINAL PÚBLICO |
| Nome<br>Cartório Homologação 00 |                                      | Anoreg-Mt - Admin<br>908 -10 Admin | •                    |
| CNPJ<br>34.1 )1-26              | Email<br>suportecei1@anoregmt.org.br |                                    |                      |
|                                 |                                      |                                    |                      |

## 5º Passo - Clique em Notificacões, ative o financeiro e clique em salvar.

| Usuári   | io                                                                      | ×     |
|----------|-------------------------------------------------------------------------|-------|
| Dados    | Permissões Documentos Notificações                                      |       |
| Apenas u | um usuário poderá receber notificações para cada módulo.                |       |
|          | Financeiro<br>Usuário receberá notificações sobre financeiro.           |       |
|          | Pedido/e-Protocolo<br>Usuário receberá notificações sobre pedidos.      |       |
|          | Órgão Público<br>Usuário receberá notificações de órgãos públicos.<br>S | ALVAR |

6º Passo – As notificações vão aparecer no ícone do sino, no canto superior direito, conforme a imagem abaixo.

|            | ANOREG/MT         | =                                                                                                    |  |
|------------|-------------------|----------------------------------------------------------------------------------------------------|--|
| +          | Novo pedido       | Srs. Usuários, Comunicamos que a partir do dia 01/01/2023 será cobrado o valor de R\$ 6,00 (seis) reais pala utilização da CEI/MT para solicitação dos serviços de pedido de certidão e e- |  |
|            | Visão geral       | protocolo nos termos do <u>artigo 4º, I da Lei Estadual n. 11.743/2022</u> e artigo 42-A da Lei Federal<br>n. 8.935/94.                                                                    |  |
| Q          | Pesquisa dinâmica |                                                                                                    |  |
|            | Meus pedidos      | Pesquisa dinâmica                                                                                                    |  |
| \$         | Financeiro        | civil, tabelionato de notas, Títulos e Documentos e Pessoa Jurídica)                                                                                                    |  |
| <b>H</b> I | Médulos           | ABRIR Saiba mais                                                                                                    |  |

Rua Holanda, 47, bairro Santa Rosa. Cuiabá-MT. CEP: 78040-225 Tel.: (65) 3644-8373 - E-mail: financeiro@anoregmt.org.br

**7º Passo** – Clique no sininho de notificação, que, em seguida, aparecerão os seguintes módulos: **Pedidos/E-protocolo** e **Financeiro**. Selecione o módulo **Financeiro**.

| Notificações                                                                                                    |                               |             |     |   |
|----------------------------------------------------------------------------------------------------|-------------------------------|-------------|-----|---|
| Pedidos/e-Protocolo Financeiro 7                                                                                                 |                               |             |     |   |
|                                                                                                    | Subtitulo<br>imposto de renda | Ano<br>2023 | Mês | م |
| Comunicado de retenção de Imposto de renda Fevereiro/2023 22/03/23 Anoreg MT - Comunicado de retenção de Imposto de renda. 10:03 |                               |             |     | 0 |

**8º Passo** – Conforme a imagem abaixo será possivel ver as seguintes informações como o valor e o mês de referência.

| Notificaçõe               | S                                                                                                    |                               |             |     |   |
|---------------------------|----------------------------------------------------------------------------------------------------|-------------------------------|-------------|-----|---|
| Pedidos/e-                | -Protocolo Financeiro                                                                                                    |                               |             |     |   |
|                           |                                                                                                    | Subtítulo<br>imposto de renda | Ano<br>2023 | Mês | ٩ |
| <b>2</b> 2/03/23<br>10:03 | Comunicado de retenção de Imposto de renda Fevereiro/2023<br>Anoreg MT - Comunicado de retenção de Imposto de renda.                                                                               |                               |             |     | 0 |
|                           | Prezados(as)<br>Segue informação referente a retenção do Imposto de renda<br>Valor: R\$ 271004<br>Repasse referente ao mês Janeiro/2023<br>Atenciosamente;<br>Financeiro Anoreg MT - 65 99256-0748 |                               |             |     |   |

Coordenadora Administrativa